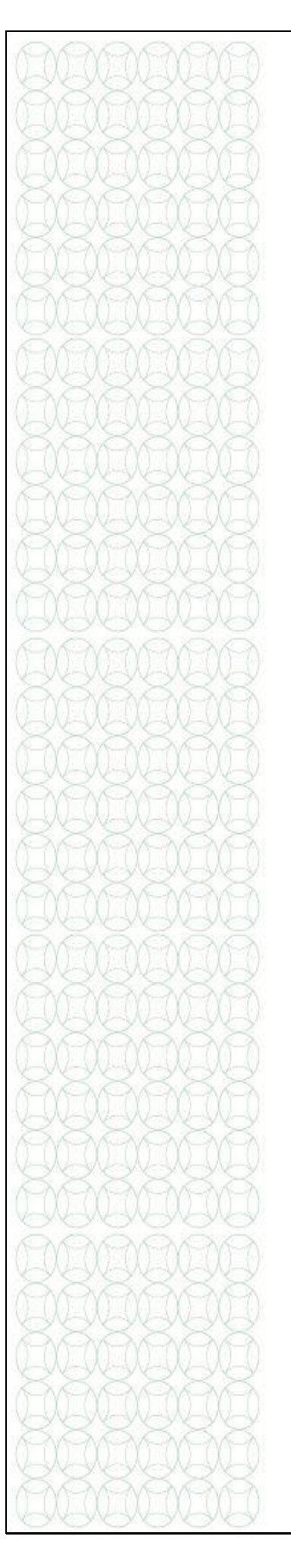

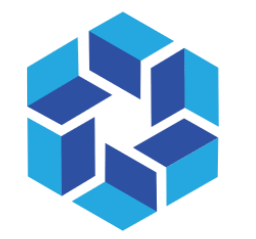

هيئة الشارقة للتعليم الخاص Sharjah PRIVATE EDUCATION AUTHORITY

# TAMAM

## OSL Profile Renewal and Making Online Payment

A Practical Toolkit for Existing Staff

For more information, please visit our website:

<u>https://tam.spea.ae/</u>

#### Contents

| 1. | Introduction                                                          | ; |
|----|-----------------------------------------------------------------------|---|
| 2. | General Information                                                   | , |
| 3. | About the Feature                                                     | Ļ |
| 4. | Preconditions                                                         | Ļ |
| 5. | How to renew the OSL Profile License                                  |   |
|    | a) How to create a license renewal application and submit it to SPEA4 |   |
|    | b) How an OSL-COORDINATOR can make online payment6                    | ) |
|    | c) How to download the issued License from TAMAM9                     |   |

#### 1. Introduction

Sharjah Private Education Authority (SPEA) was established in accordance with the Amiri decree (45) of 2018 by

#### H.H Sheikh Dr. Sultan bin Mohammed Al Qasimi Member of the Supreme Council and Ruler of Sharjah

SPEA is a local government entity mandated to regulate the private education institutions (Schools, Nurseries, Training Centers and Institutes)

#### Goals:

- Organize private education in the emirate
- Raise the quality of private education through the application of best educational practices and distinguished services in the field of private education
- Attract investment in the private education sector

The Nurseries Staff Information System is the system for all nursery staff in Sharjah Private and is aligned with the licensing of Teachers and Educational Leaders project.

This document is to guide teachers in the process of creating and submitting a profile on the Nurseries Staff Information System.

#### 2. General Information

- Attach/Upload clear documents to their designated locations.
- Submitted profiles cannot be edited. Ensure you review the staff profile before submitting it.
- Only sections/fields for which you have a "Request to update Profile" will be open for editing on a submitted profile.
- Only documents in Arabic or English will be accepted. Upload legal translations of documents not originally in Arabic or English.
- Means that the field is mandatory and must be filled.
- (!) Means that there is specific instructions/information for the field. Point your mouse on the symbol to display the information.

#### 3. About the Feature:

OSL profile license renewal feature allows the users (OSL Coordinator) to renew their school license using TAMAM and also make their payments online

#### 4. Preconditions:

This feature is available for a user having the role of a OSL Coordinator. To create a OSL Coordinator role, contact TAMAM team.

#### 5. How to Renew the OSL profile License:

- a) How to create a license renewal application and submit it to SPEA?
- 1. The user with the role of an OSL Coordinator logs into TAMAM
- 2. Upon logging in, he will be able to view his School Profile
- 3. Click on Review Profile button as shown below

| حكومية الشارقة<br>COVERNMENT OF SHARIAH<br>المسلم العام العام |                                                                                                    |                                                                                                    |                | ABCD ABCD 🎧 -                                                                                                    |
|---------------------------------------------------------------|----------------------------------------------------------------------------------------------------|----------------------------------------------------------------------------------------------------|----------------|----------------------------------------------------------------------------------------------------|
| Previous Profile                                              |                                                                                                    |                                                                                                    |                | Moder Males allocation summaries with the h                                                                                                    |
| IN e-Services                                                 | ······                                                                                                    |                                                                                                    |                | Edit Profile                                                                                                    |
|                                                               | Basic Information                                                                                                    |                                                                                                    | Profile Comple | tion (100%)                                                                                                    |
|                                                               | School Name (in English)<br>School Name (in Arabic)<br>School Number<br>School Opening Date                                      |                                                                                                    |                | 0                                                                                                    |
|                                                               | School Grades<br>Curriculum<br>SPEA License Number                                                                               | 10,9,8,7,6,5,4,3,2,1,KG2,KG1<br>Pilipinas<br>123                                                    | Trade          |                                                                                                    |
|                                                               | SPEA License Issued Date<br>SPEA License Issued Date<br>SPEA License Expiry Date<br>Regional Office<br>Location<br>Telephone No. | 31 Mar 2020<br>21 Jan 2020<br>Sharjah Foreign Private<br>25.357813,55.418169 ♀<br>065661331<br>6714 |                | SPEA License Number: [23]<br>SPEA License Issued Date: 31 Mar 2020<br>SPEA License Exploy Date: 21 Ja 2020<br>(b) EDD Professional License (b) SPEA License |
|                                                               | Email Address                                                                                                    |                                                                                                    | Owner          |                                                                                                    |

- 4. After clicking on the Review profile button, a new profile will be created
- 5. To view the profile history of the school, user need to click on the **View History** button as shown below

| حكومية الشيارقة                                                                                                    |                                                                                                    |                                                                       |                                   |                                                                                   |  |
|----------------------------------------------------------------------------------------------------|----------------------------------------------------------------------------------------------------|-----------------------------------------------------------------------|-----------------------------------|-----------------------------------------------------------------------------------|--|
| GOVERNMENT OF SHARLAH<br>November neutre internet without a sector without a sector of the sector of the sector of t |                                                                                                    | User Application History & Timelin                                    | e                                 | ×                                                                                 |  |
| Previous Profile  N e-Services                                                                                                    |                                                                                                    |                                                                       |                                   |                                                                                   |  |
|                                                                                                    |                                                                                                    |                                                                       |                                   |                                                                                   |  |
|                                                                                                    | Basic Informat                                                                                       | 22 Apr 2020, 1:43 PM                                                  | Renew Profile     OSL Coordinator |                                                                                   |  |
|                                                                                                    | School Name (In Eng<br>School Name (In Arat<br>School Number<br>School Opening Date<br>School Grades |                                                                       |                                   |                                                                                   |  |
|                                                                                                    | SPEA License Number<br>SPEA License Issued<br>SPEA License Expiry                                    |                                                                       |                                   | Close                                                                             |  |
|                                                                                                    | Regional Office<br>Location<br>Telephone No.<br>P.O. Box No.                                         | Sharjah Foreign Private<br>25.357813,55.418169 ♀<br>065661331<br>6234 |                                   | SPEA License Expiry Date: 21 Jan 2020  B EDD Professional License  C SPEA License |  |
|                                                                                                    | Email Address                                                                                        | In Progress<br>Submit For Review                                      | Owner                             |                                                                                   |  |

- 6. To submit the profile for the Review, click on the **Submit for Review** button as shown below
- 7. A pop up window pops up. Enter a comment and check the I agree to all statements and click on **Submit** button

| حكومة الشارقة                                                           |                                                                                                    |                                                                     |                                                                                                    |                  |
|-------------------------------------------------------------------------|----------------------------------------------------------------------------------------------------|---------------------------------------------------------------------|----------------------------------------------------------------------------------------------------|------------------|
| SOVERNMENT OF SHARAH<br>NEW WYH INCOMENTING<br>في الشارقة للتعليم الخاص |                                                                                                    |                                                                     | Acknowledgement                                                                                                    | DABCD            |
| Previous Profile IIN e-Services                                         |                                                                                                    |                                                                     | <ul> <li>I hereby declare that the details I provided are correct and accurate. In case any false, untrue or mileading information, I am aware that I may be held liable.</li> <li>I hereby grant the authority of SPEA, its authorized affiliates, agents and subsidiaries, acting on its behalf, to verify the information and documentation presented in this application.</li> <li>I hereby praced, grade point averages, degree doplional excitations use as but in the subsidiaries and interesting and thereases are information documentation such as but not intel to grade, grade point averages, degree doplional ecities (and the meloyment intel to grade, grade point) averages, degree doplional ecities (and the meloyment intel to grade, grade point) averages, degree doplional ecities (and the meloyment intel to grade, grade point) averages, degree doplional ecities (and the meloyment intel to grade, grade point) averages, degree doplional ecities (and the meloyment intel to grade, grade point) averages, degree doplional ecities (and the subsidiaries) and the subsidiaries and the subsidiaries and the subsidiar</li></ul> | ina araceee from |
|                                                                         | Basic Information                                                                                            |                                                                     | title, license attained, and its status, place of issue and any other information     deemed necessary to conduct the verification of the information/documentation     provided. <ul> <li>I acknowledge that I have read and hereby agree to the collection, use,             processing and transfer of data bout me in accordance with SPEA Applicant</li> <li>Privacy Policy, a copy of which is available on the website.</li> </ul>                                                                                                    |                  |
|                                                                         | School Name (In Arabic)<br>School Number<br>School Opening Date<br>School Grades                             | 10,9,8,7,6,5,4,3,2,                                                 | 2 Comment                                                                                                    |                  |
|                                                                         | Curriculum<br>SPEA License Number<br>SPEA License Issued Date<br>SPEA License Expiry Date<br>Regional Office | Pilipinas<br>123<br>31 Mar 2020<br>21 Jan 2020<br>Sharjah Foreign P | P                                                                                                    |                  |
|                                                                         | Location<br>Telephone No.<br>P.O. Box No.<br>Email Address                                                   | 25.357813,55.4181<br>065661331<br>6234                              | 18169 Professional License TS SPEALivense                                                                                                    |                  |
|                                                                         | 1 In<br>Sub                                                                                                  | Progress<br>mit For Review                                          | Owner                                                                                                    |                  |

8. The message for the successful submission will be displayed and user needs to click on **Ok** as below

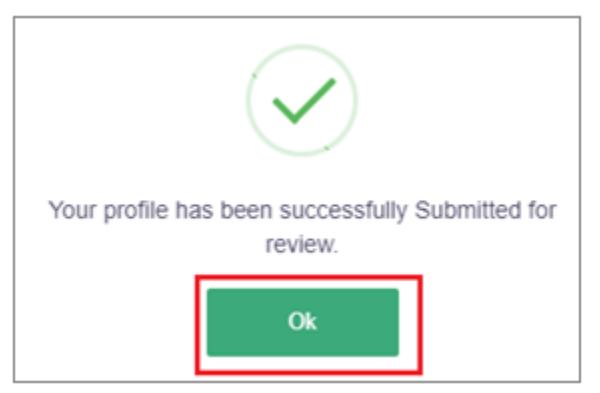

- 9. After the confirmation message, the status of the profile will be updated to **Pending OSL Verifier Approval** and the profile will be sent to **SPEA for further review.**
- 10. After the Approval of the SPEA (OSL Lead Verifier), profile will be updated with the status as **Waiting to Pay the License Renewal Fee** and will be available for the OSL-Coordinator for proceeding further for making the payment.

b) How an **OSL-Coordinator** can make the online payment?

1. When the **OSL coordinator** logs in, he views the application with the status "**Waiting to Pay the License Renewal Fee**" as shown below:

| حکومة الشارقة<br>GOVERNMENT OF MARIAN<br>مجمع الشارقة للتعليم الخناص |                                 | OSL LeadVerifier - OSL Lead Verifie                                                       | r <b>()</b> - |
|----------------------------------------------------------------------|---------------------------------|-------------------------------------------------------------------------------------------|---------------|
| <ul> <li>☆ Dashboard</li> <li>⋮Ξ OSL Existing Profile</li> </ul>     | Search Clear Export 🕹           |                                                                                           |               |
| Review                                                               |                                 |                                                                                           |               |
| ii\ e-Services                                                       | Show 10 - entries               |                                                                                           |               |
|                                                                      | School ID Number 11 School Name | 11 SPEA License Expiry 11 Profile status 11 Profile Approved On 11 Submission Date 11 Err | nirates/:     |
|                                                                      | 131                             | April-22-2019 License Letter Issued Sh                                                    | arjah         |
|                                                                      | 143                             | January-21-2020 Waiting To Pay The License Renewal Fee April-22-2020 Sh                   | arjah         |

2. OSL Coordinator needs to review the application and go to the **License Fee Payment** section as shown below, and click on the **Pay** button:

| حکومت الشارقة<br>COVERMENT OF BHARAH |                                                            |                                        |                                      |                                                |                     |                                            | ABCD ABCD           | n    |
|--------------------------------------|------------------------------------------------------------|----------------------------------------|--------------------------------------|------------------------------------------------|---------------------|--------------------------------------------|---------------------|------|
| Previous Profile  • e-Services       | Trade                                                      | Owner                                  | Staff                                | Licensing & Contracts                          | Fee Structure       | School Penalties                           | License Fees payme  | nent |
|                                      | Average Tution Fee<br>Average uniform fe<br>Email Address: | e (rimpinas): 0.00 AED<br>be: 0.00 AED | Average boo<br>No of studen          | ks tee (Hinpinas): 0.00 AED<br>ts : Get Detail | Average<br>School C | puses ree: 0.00 AED<br>apacity: Get Detail | View Correspondence |      |
|                                      | L                                                          | icense Fees payment                    |                                      |                                                |                     | -                                          |                     |      |
|                                      | Lic                                                        | cense Fee Summary                      |                                      |                                                |                     |                                            |                     |      |
|                                      |                                                            | Description                            | anses more than one school stage.    | 404 to 200 etudente                            | 200                 | Amount Quantity                            | Total               |      |
|                                      | F                                                          | Failure to renew any private school    | license 30 days after its expiration | 40 T to 600 students                           | 500                 | 0.00 2                                     | 1000.00             |      |
|                                      | 1                                                          | Total                                  |                                      |                                                |                     |                                            | 9000.00             |      |
|                                      |                                                            |                                        |                                      | ې Pay                                          |                     |                                            |                     |      |
|                                      |                                                            |                                        |                                      |                                                |                     | @Rh                                        | @ ) form Date Ele   |      |

- 3. The page will lead to the TAHSEEL as shown below
- 4. After verifying the details the user needs to click on the **Credit Card** option as shown below and **Proceed** with the payments

|                                           |                                                                                                    | •            |
|-------------------------------------------|----------------------------------------------------------------------------------------------------|--------------|
|                                           | About System – Licket                                                                                       | s Contact Us |
| cription of Payment                       |                                                                                                    |              |
|                                           | Payee: Sharjah Private Education Authority                                                                  |              |
|                                           | Ref. No: OR2020SSPEA00050                                                                                   |              |
| Revenue Entity                            | Main Service                                                                                                | VAT Value    |
| Sharjah Private Education<br>Authority    | تراخيص مدراس - تجديد سنّوي لترخيص مدرسة خاصة أكثر من مرحلة: 401 إلى<br>800 طالب(مرحلة: من 401 إلى 800 طالب) | 0.00 8000    |
| Sharjah Private Education<br>Authority    | تراخيص مدراس - عدم تجديد التراخيص الخاص بأي مدرسة خاصة بعد انتهاء 30<br>يوماً                               | 0.00 1000    |
| Finance Department -<br>Financial revenue | Local Fees - Support of Scientific researches in Sharjah                                                    | 0.00 10      |
|                                           | Services Fees                                                                                               | 0.50 10      |
| Total Fees (AED) :                        |                                                                                                    | 0.50 9020    |
|                                           | Grand Total Fees (AED) :                                                                                    | 9020.5       |
| Payment method:                           |                                                                                                    |              |
|                                           | case of payment using the credit card, 1.30% bank<br>mmission will be charged to the to total amount.       |              |
|                                           | O Tahseel Account ® Credit Card                                                                             |              |
|                                           | ✓ Proceed X Cancel                                                                                          | 100000000    |

5. The following page for entering the Credit Card details will be displayed as shown below and click **Pay Now** button

| • 8008247335   ⊠ TAHSEEL@SFD.GOV.AE |                                 | Englisi عربي |
|-------------------------------------|---------------------------------|--------------|
| تحصيل مركزي Tahseel                 | About System Tickets Contact Us | *            |
| Payment by Credit/Debit card        |                                 |              |
| Transaction Code                    | CAB1229TDV031                   |              |
| Total Amount                        | 9143.63                         |              |
| Card Number                         | 5100000000008                   |              |
| Expiration Date                     | May (05) 💜 2021 💜               |              |
| CVV Code                            | 100                             |              |
|                                     | Pay now Back                    |              |

6. The following page below will be displayed and click **Submit** button

| ACS Emulator                                                                                                    |
|----------------------------------------------------------------------------------------------------|
| Merchant Name: TEST Sharjha Gov<br>Merchant URL: HTTPS://WWW.OPSTEST.COM<br>Amount: AED 9,143.63<br>Date: 20200422 11:40:35<br>Card Number: 510000xxxxx0008 |
| Authentication Result: (Y) Authentication Successful  Split PaRes: Custom ECI:                                                                              |
| Custom CAVV:                                                                                                    |

7. If the payment is successfully made, the following message below will be displayed

8. After 5 seconds, a new page will open, displaying the invoice of the payment made as shown below

| Order Details:                                                                            |                                                                                                    |                 |                 |                | Payment Details:  |
|-------------------------------------------------------------------------------------------|----------------------------------------------------------------------------------------------------|-----------------|-----------------|----------------|-------------------|
| Order Details:                                                                            | Success                                                                                                  | Txn Completed:  |                 |                | Yes               |
| Order Number:                                                                             | #OR2020SSPEA00050                                                                                        | Transaction Suc | Cess:           |                | Yes               |
| Price:                                                                                    | 8000.00                                                                                                  | Txn Number:     |                 | (              | 85012204200041    |
| Quantity:                                                                                 | 1                                                                                                    | Txn Message:    |                 | The Payment of | ione successfully |
| Frand Total Amount (AED):                                                                 | 9000.00                                                                                                  |                 |                 |                |                   |
| )rder Date:                                                                               | 22 Apr 2020 3:37 PM                                                                                      |                 |                 |                |                   |
| Order By:                                                                                 | ABCD ABCD                                                                                                |                 |                 |                |                   |
| Services/الخدمات                                                                          |                                                                                                    | الرسم/Price     | الكمية/Quantity | الرسم/Tax      | Amount            |
| Annual renewal of private s<br>stage: 401 to 800 students<br>ب(سحلة: من 401 إلى 800 طالب) | chool licenses - more than one school<br>وديد سترى لترخيص مدرسة خاصة أكثر من مرحلة: /<br>401 إلى 800 طال | 8000.00<br>Z    | 1               | 0.00           | 8000.00           |
| فص)/(Extra Fees (Summary                                                                  | رسوم إضافية (مد                                                                                          |                 |                 |                |                   |
| Support of Scientific resear<br>الشارقة                                                   | دعم الأبحاث العلمية في إمارة / ches in Sharjah                                                           | 10              | 1               | 0.00           | 10.00             |
| Tahseel Charge Fees / مسيل                                                                | رسوم خدمات تم                                                                                            | 10              | 1               | 0.50           | 10.50             |
| رسوم تمویل / Financing fees                                                               |                                                                                                    | 117.27          | 1               | 5.86           | 123.13            |
|                                                                                           |                                                                                                    |                 | Sub Total A     | mount (AED):   | 9137.27 AED       |
|                                                                                           |                                                                                                    |                 |                 |                |                   |

- 9. A download option is also provided for the user to download the invoice.
- 10. The status of the school profile will be updated as "**Renewal Fees Paid**" as shown below:
- 11. The same profile will be automatically sent to the **OSL Case Manager** for reviewing and issuing the license.

#### c) How to download the issued License from TAMAM?

1. After Issuing the License by SPEA, the status of the application will be changed to **License Letter Issued** and an option to **Download** will be available for the OSL coordinators in the school profile page as shown

| below                                                                                             |                          |                                          |               |                                                                       |                 |
|---------------------------------------------------------------------------------------------------|--------------------------|------------------------------------------|---------------|-----------------------------------------------------------------------|-----------------|
| حکومت الشارقة<br>GON FRANKENT OF SHARAH<br>WWW/WHATH ARC COMP BIRDER<br>وسط الشارقة للتعليم الحاص |                          |                                          |               | OSL (                                                                 | Coordinator 🦳 - |
| Previous Profile                                                                                  |                          |                                          |               |                                                                       |                 |
| IIV e-Services                                                                                    | Basic Information        | r.                                       | Profile Compl | etion (100%)                                                          |                 |
|                                                                                                   | School Name (In English) |                                          |               |                                                                       | 0               |
|                                                                                                   | School Name (In Arabic)  |                                          |               |                                                                       |                 |
|                                                                                                   | School Number            | 140                                      |               |                                                                       |                 |
|                                                                                                   | School Opening Date      |                                          |               |                                                                       |                 |
|                                                                                                   | School Grades            | 6,5,4,3,2,1,KG2,KG1                      | Trade         |                                                                       |                 |
|                                                                                                   | Curriculum               | British                                  |               |                                                                       |                 |
|                                                                                                   | SPEA License Number      |                                          |               |                                                                       |                 |
|                                                                                                   | SPEA License Issued Dat  | te 16 Feb 2016                           | =*            | SPEA License Number: Ros1234<br>SPEA License lesued Date: 16 Ecb 2016 |                 |
|                                                                                                   | SPEA License Expiry Dat  | e SU NOV 2017<br>Shariah Eareign Drivate |               | SPEA License Expiry Date: 30 Nov 2017                                 |                 |
|                                                                                                   | Location                 | 25 340000 55 407472 9                    |               | Di EDD Protessional I transe Di SPEA I iranse                         |                 |
|                                                                                                   | Telephone No.            | 055344118:065344119                      |               |                                                                       |                 |
|                                                                                                   | P.O. Box No.             | 3                                        |               |                                                                       |                 |
|                                                                                                   | Email Address            |                                          | Owner         |                                                                       |                 |
|                                                                                                   | 11                       | and a state of the state of the          | o militi      |                                                                       |                 |
|                                                                                                   | LIC                      | ense Letter Issued                       |               |                                                                       |                 |
|                                                                                                   |                          | ۰                                        | <b>D</b> -    | Organization Name(English):                                           |                 |
|                                                                                                   |                          |                                          |               | Organization Name(Arabic):                                            |                 |
|                                                                                                   |                          |                                          | _             |                                                                       |                 |
|                                                                                                   |                          |                                          | PI-           | Full Name (English):                                                  |                 |
|                                                                                                   |                          |                                          |               | Full Name (Arabic):                                                   |                 |
|                                                                                                   |                          |                                          |               | Emirate ID Expiry Date: 3/3/2021 12:00:00 AM                          |                 |
|                                                                                                   |                          |                                          |               | Date of Birth: 3/25/1981 12:00:00 AM                                  |                 |

### 2. Upon downloading the License, it will be displayed as below

| رخصة تعليمية لمدرسة خاصة بإمارة الشارقة                                                                                         |                  |                                  |                                |
|----------------------------------------------------------------------------------------------------|------------------|----------------------------------|--------------------------------|
| ترخيص رقم : (123)<br>العلم الدراسي : (2019)                                                                                     |                  |                                  |                                |
| بيقك منلمب الترخيص / أسحاب الترخيص                                                                                              |                  |                                  |                                |
| رقم الهوية الإماراتية                                                                                                    | لجنسية           |                                  |                                |
|                                                                                                    |                  | /                                | 1                              |
| بيالك العدرسة العرخ                                                                                                    |                  |                                  |                                |
|                                                                                                    |                  | المدرسة القليبية الجديدة الغامسة | اسم المدرسة (ع) :              |
|                                                                                                    |                  |                                  | اسم المدرسة (E) :              |
| المنهاج الطبنى                                                                                                    |                  |                                  | المنهـــــــاج :               |
| KG1, KG2, 1, 2, 3, 4, 5, 6, 7, 8, 9, 10                                                                                         |                  |                                  | الصفوف والمراهل :<br>التعليمية |
| () - سمان AE.003 AE                                                                                                    |                  |                                  | عنوان المدر ســــة :           |
| 21/01/2020                                                                                                    | تاريخ الإنتهاء : |                                  | تاريىخ الإمىسدار :             |
|                                                                                                    | الجنسيـــــة :   |                                  | مديىر المدرسىــــة:            |
|                                                                                                    |                  |                                  | مىلاحظىــــــات :              |
| This is an auto created letter, issued by Sharjah<br>Private Education Authority.<br>To verify this letter please scan QR code. |                  |                                  |                                |